# **Edit sizes**

You can assign size scales to single or multiple colorways. Size scales are managed at T1 level.

# Notes:

- This function is only used to apply size scales not individual sizes.
- If the Seller flag, Is size scale by style is enabled, then size scales are applied on all the colorways of this model, while if the flag is disabled and the catalog level flag, Apply size scale, is enabled then the size scale is applied on specific colorways.

# Assign size scale to single colorway

To assign a size scale to a single colorway, select **Edit sizes** from the Actions menu, the following window appears:

| T      | Style Stats         Style Details           6000943 / Bandana / Design |                               |                 |                 |   |                           | < Edit Sizes   |                 |            |          |  |
|--------|------------------------------------------------------------------------|-------------------------------|-----------------|-----------------|---|---------------------------|----------------|-----------------|------------|----------|--|
|        |                                                                        | SKUs                          |                 |                 |   | MASTER SIZE SCALE         |                |                 |            |          |  |
|        | SKUs                                                                   |                               |                 |                 |   | GIRLS_APPAREL_ACCESSORIES |                |                 |            |          |  |
|        | 4.0                                                                    |                               | -               |                 |   | SIZE SCALE                |                |                 |            |          |  |
|        | 3.5                                                                    |                               |                 |                 |   | YXS/YSM-                  | YMD/YLG        |                 |            | ×        |  |
|        |                                                                        |                               |                 |                 |   |                           |                |                 |            |          |  |
| لما    | 3.0                                                                    |                               |                 |                 |   | NAGA CEN                  |                |                 |            |          |  |
|        | 25                                                                     |                               |                 |                 |   | TAS/TSM,T                 | SM/TMD,TMD/TLG |                 |            |          |  |
|        | .2.0                                                                   |                               |                 |                 |   |                           |                |                 |            |          |  |
|        | 2.0                                                                    |                               |                 |                 |   |                           |                |                 |            |          |  |
|        | 1.1.1                                                                  |                               |                 |                 |   |                           |                |                 |            |          |  |
|        | 1.5                                                                    |                               |                 |                 |   |                           |                |                 |            |          |  |
| 0      | 1.0                                                                    |                               |                 |                 |   |                           |                |                 |            |          |  |
| $\sim$ |                                                                        |                               |                 |                 |   |                           |                |                 |            |          |  |
| P)     | 0.5                                                                    |                               |                 |                 |   |                           |                |                 |            |          |  |
| 9      | 0                                                                      |                               |                 |                 |   |                           |                | 0               | ancel      | Update   |  |
| 8.3    |                                                                        | SS24                          |                 |                 |   |                           |                |                 |            |          |  |
| చోన    |                                                                        |                               |                 |                 |   |                           |                |                 |            |          |  |
| 0      | SEASON                                                                 | 6M                            | Q1              | Q2              | G | 23                        | Q4             | STYLE LIFECYCLE | STORY TIER | CALENDAR |  |
| Ļ      | SS24                                                                   | P01 - Apparel P03 - Apparel + | 102 · Apparel + | P02 - Apparel + | + |                           | +              | New             | N/A ~      | ×        |  |
| 0      | FW23                                                                   |                               |                 |                 |   |                           |                |                 |            |          |  |
|        | SS23                                                                   |                               |                 |                 |   |                           |                |                 |            |          |  |

Select the size scale you want, its sizes are displayed in the designated field, then click **Update**. You can start typing the size scale to search for the one you want.

### Assign size scale to muliple colorways

You can assign a size scale to multiple colorways or a group of colorways using the Group by

or Browse by funtions. All colorways will have the same size scale. To do so, follow these steps:

1. Select the colorways or the group, then click **Edit sizes** button from the lower panel, the following window appears:

| Ŧ      | Categories Saved Views                | FILTER Reset                                      | hitecture or Design X Style                 | Edit Sizes                                     | ×                                                                                        |    |
|--------|---------------------------------------|---------------------------------------------------|---------------------------------------------|------------------------------------------------|------------------------------------------------------------------------------------------|----|
| 8      | Q. Filter the list                    | USD 101<br>E000943-P01 Actificture<br>Besgn       | USD 101<br>Geographical Decign              | LIAD 101<br>B000943- Architecture<br>PG3 Gengo | MASTER SIZE SCALE<br>GIRLS_APPAREL_ACCESSORIES<br>SIZE SCALE<br>YXSJYSM-YMDJYLG<br>SIZES | ×  |
|        | E Mens E Unisex Womens P Youth Unisex | Oet - Jun                                         |                                             |                                                | YXS/YSM,YSM/YMD,YMD/YLG                                                                  |    |
| C) 🖞 🛱 | 🖾 (Others)                            | USD 0<br>6001455-P01 Architecture<br>KishorState6 | USD 0<br>S001456-P01 Architecture<br>Design | USD 0<br>6005456-P03 Architecture<br>Design    |                                                                                          |    |
| Ģ      |                                       | s<br>Ciriar selection Copy Coro<br>23 August 24   | ways Save wa                                | Corways Desclovers Ect for                     | Cancel Updat                                                                             | te |

- 2. Select the size scale you want, its sizes are displayed in the respective field, and cannot be changed,
- 3. Click **Update**. Size scale is assigned to the selected colorways.

### Note:

• If the size scale is not editable for the selected colorway state, it cannot be updated unless you have the required privilege, and the fields are deactivated as shown in the below example:

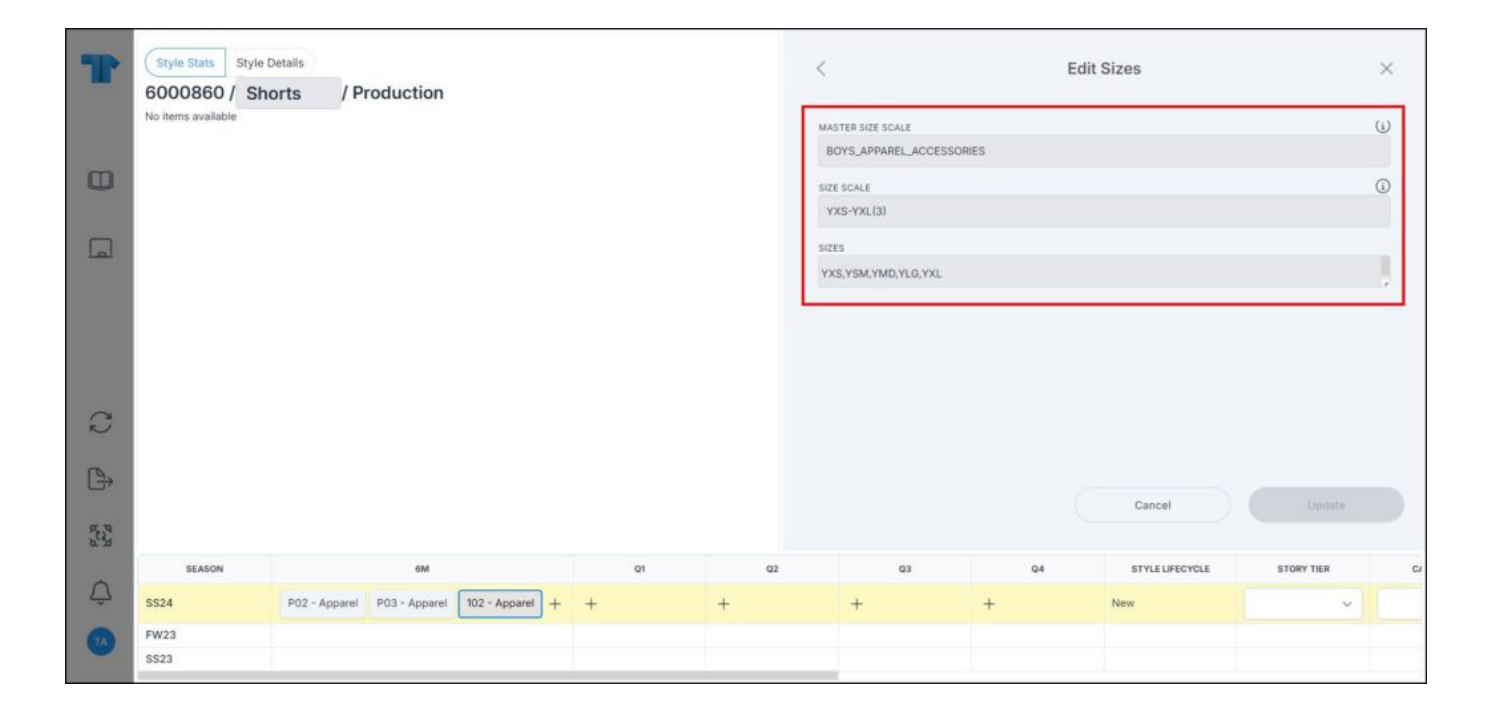